#### ИНСТРУКЦИЯ К ЛИЧНОМУ КАБИНЕТУ АБИТУРИЕНТА АСПИРАНТЫ

# КАБИНЕТ СОЗДАЕТСЯ <u>ОДИН</u> ДЛЯ ВСЕХ ЗАЯВОК. ПРИ СОЗДАНИИ ВТОРОГО И ПОСЛЕДУЮЩИХ КАБИНЕТОВ, ВСЕ КАБИНЕТЫ РАБОТАТЬ НЕ БУДУТ.

При первом входе в личный кабинет абитуриента необходимо зарегистрироваться через клавишу Регистрация. В качестве логина необходимо указать **реальную** Вашу почту, поскольку на нее будет приходить информация о регистрации. При этом, пароль необходимо указывать **отличающийся** от пароля реальной почты (для Вашей цифровой безопасности). После регистрации у Вас откроется личный кабинет с уведомлениями о регистрации и присвоенном номером ID Вашего кабинета. Если Вы не получили уведомление на почту - все равно пробуйте войти в Ваш личный кабинет. Важно: информация в Вашем Личном кабинете абитуриента обновляется при выходе и входе в него, т.е. после перезагрузки кабинета или браузера. Если создать личный кабинет не удается, то прочтите данную инструкцию до конца, или обращайтесь на электронную почту приемной комиссии: priem-shuka@mail.ru. Для создания личного кабинета зарегистрируйтесь:

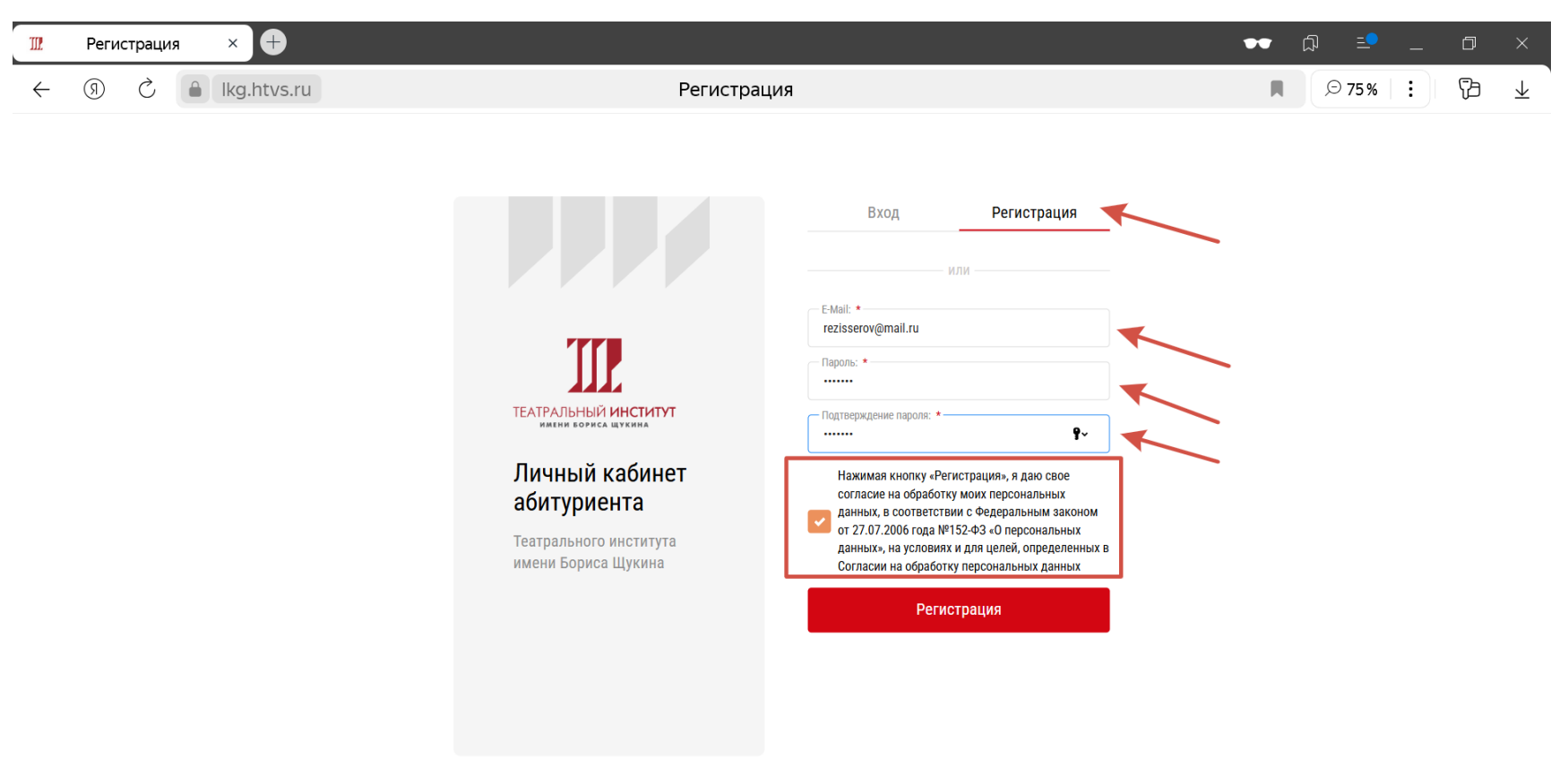

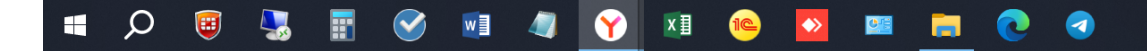

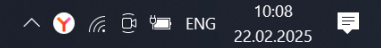

Нажимая кнопку Регитрация Вы сразу попадаете в свой личный кабинет. Там есть уже два уведомления для Вас. Переходите по кнопке Перейти

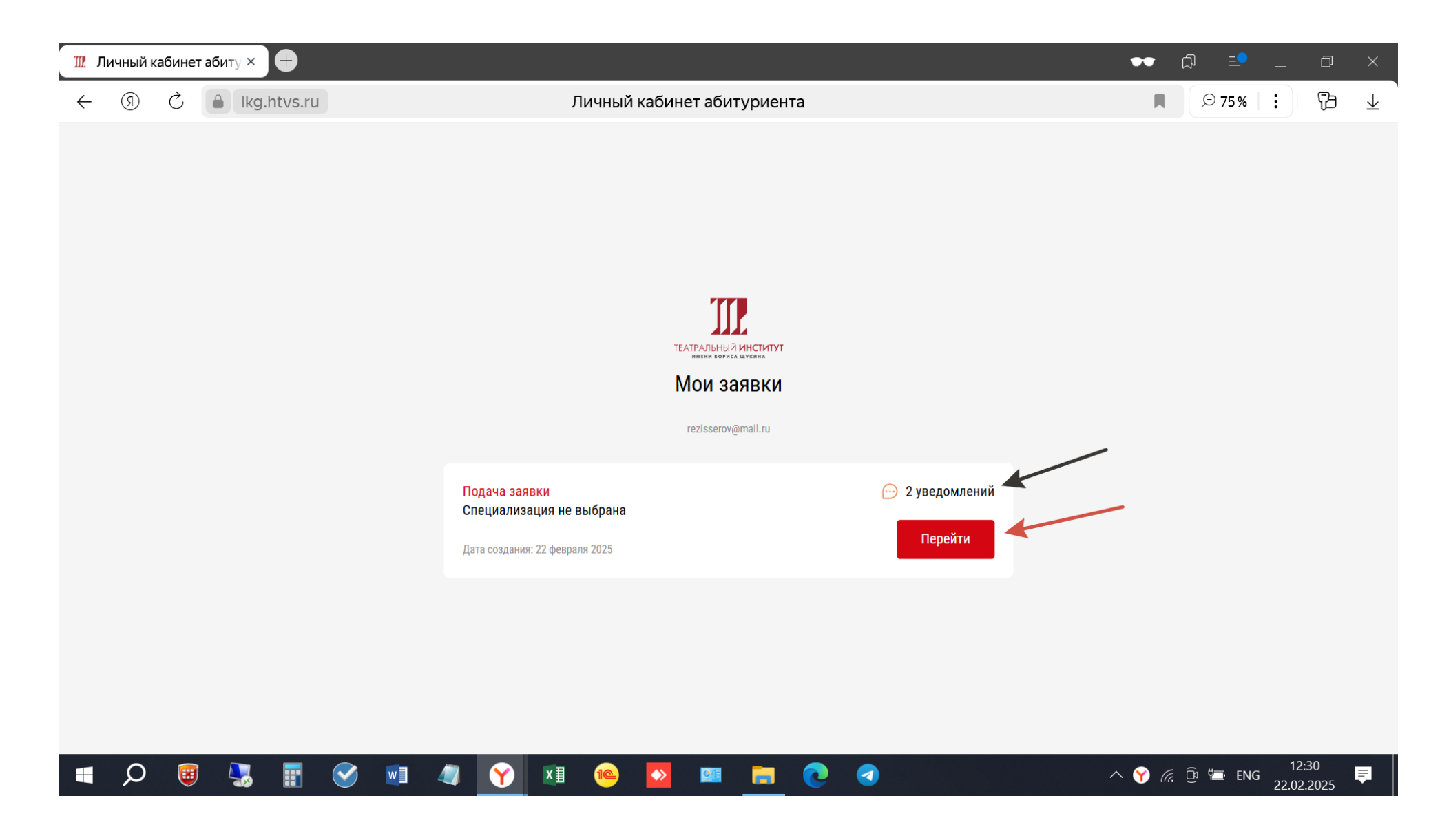

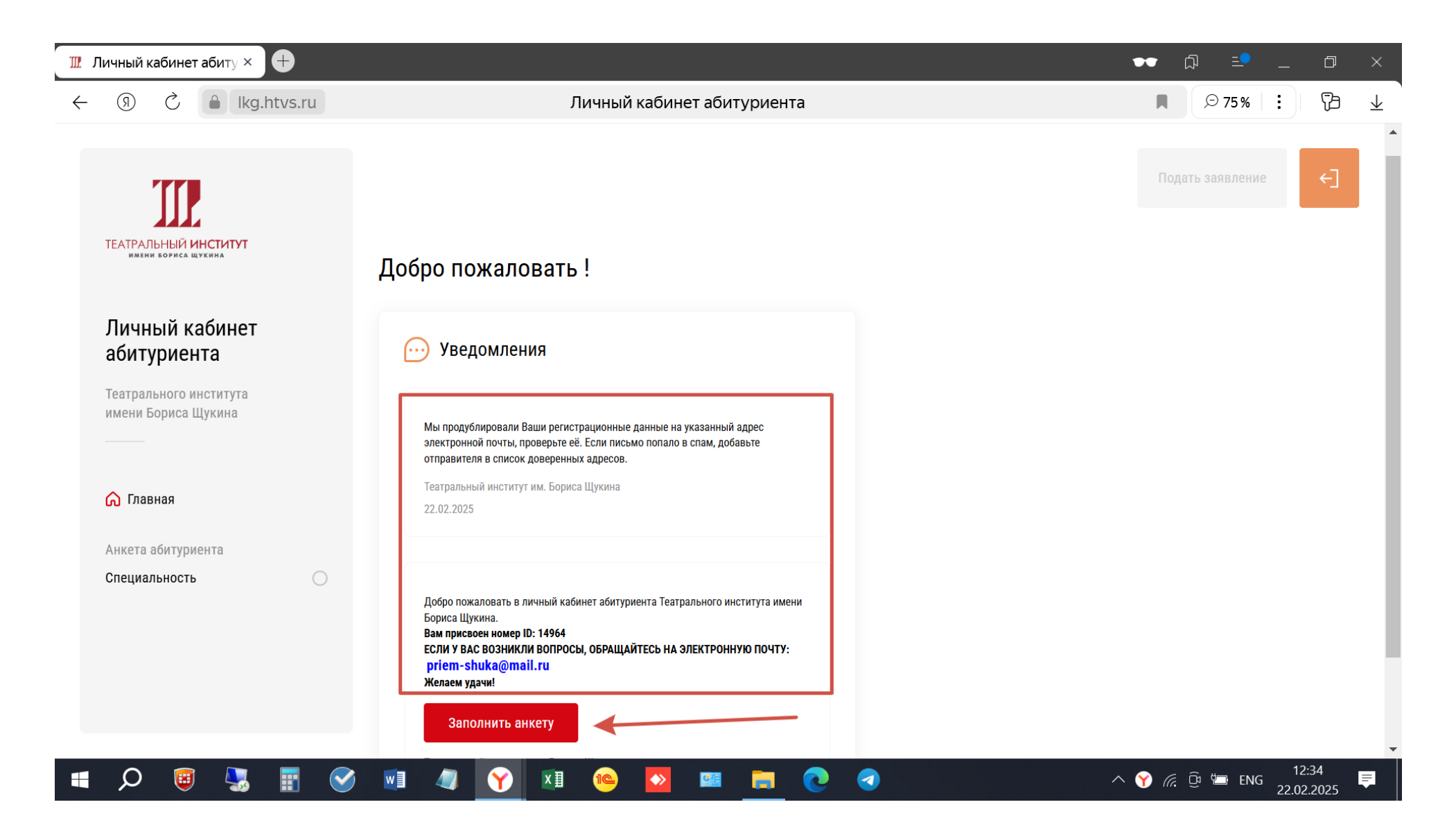

После нажатия кнопки Заполнить анкету переходите к заполнению Специальности. Выбираете (нажимаете) Аспирантура.

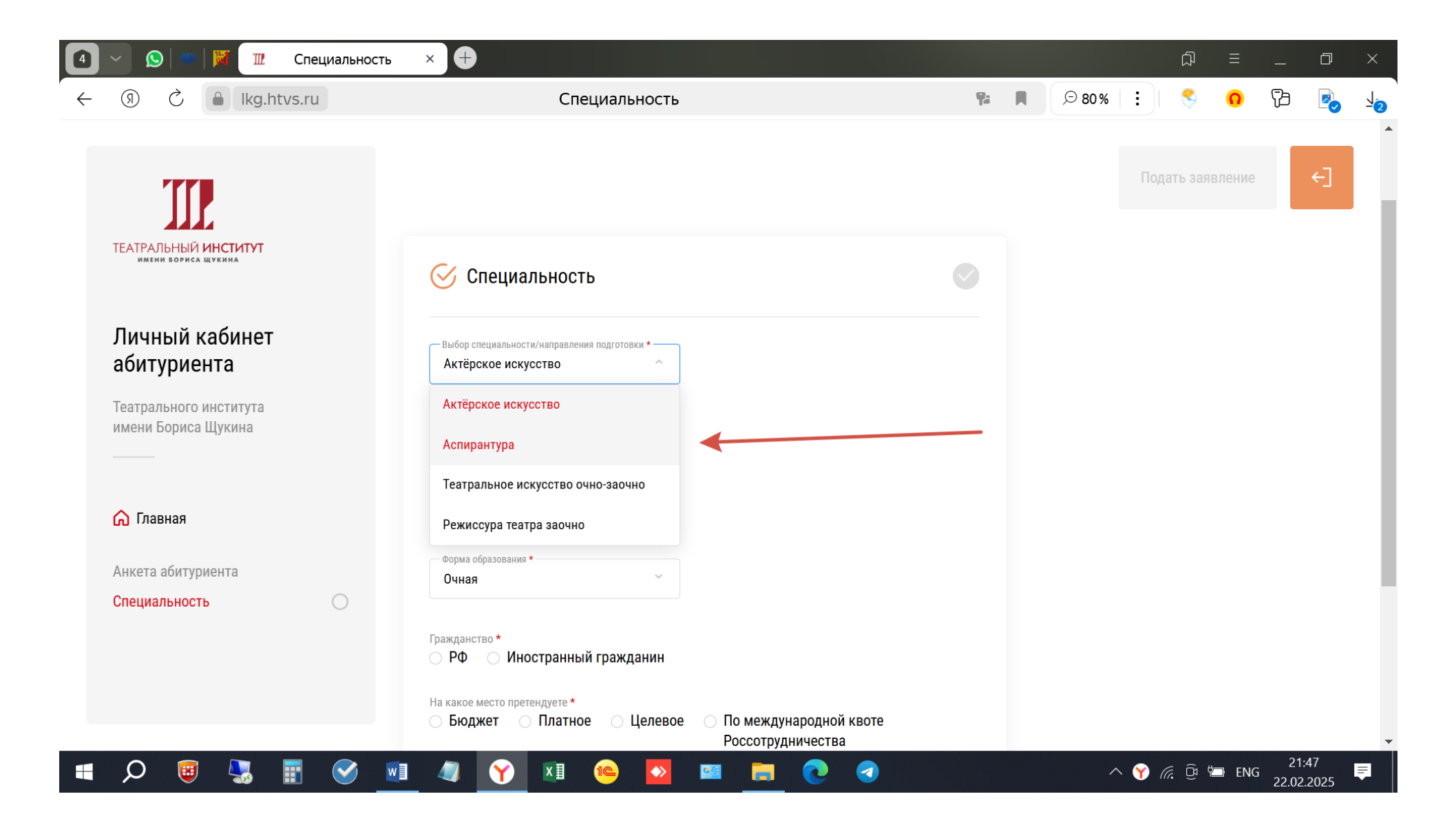

### Нажимаете Сохранить и переходите в Личный профиль

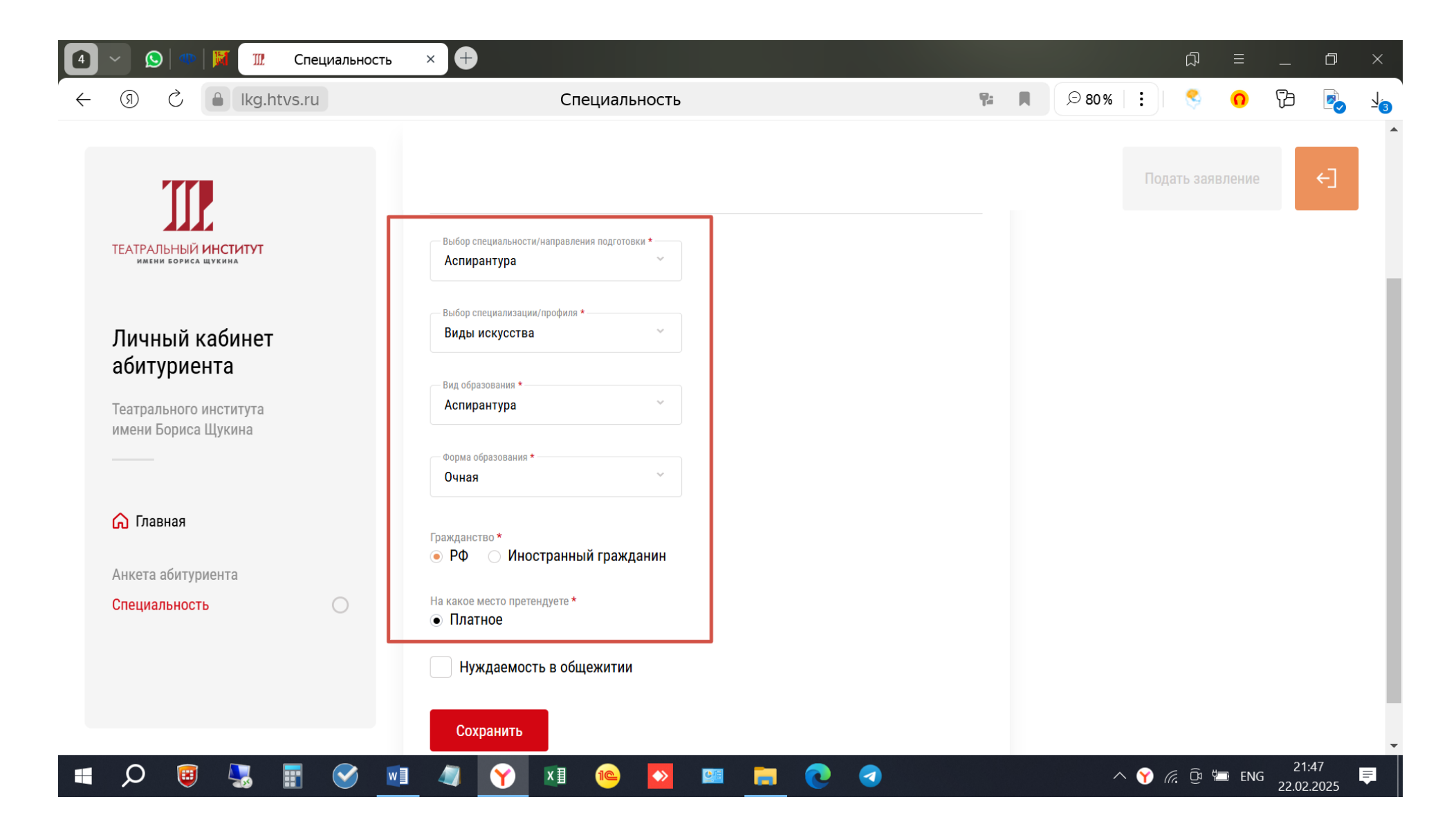

В Главном меню правильно заполненный раздел отмечается зеленой галочкой.

ВАЖНО! При заполнении граф с датами необходимо дату выбирать из выпадающего календаря. В данном случае дату рождения.

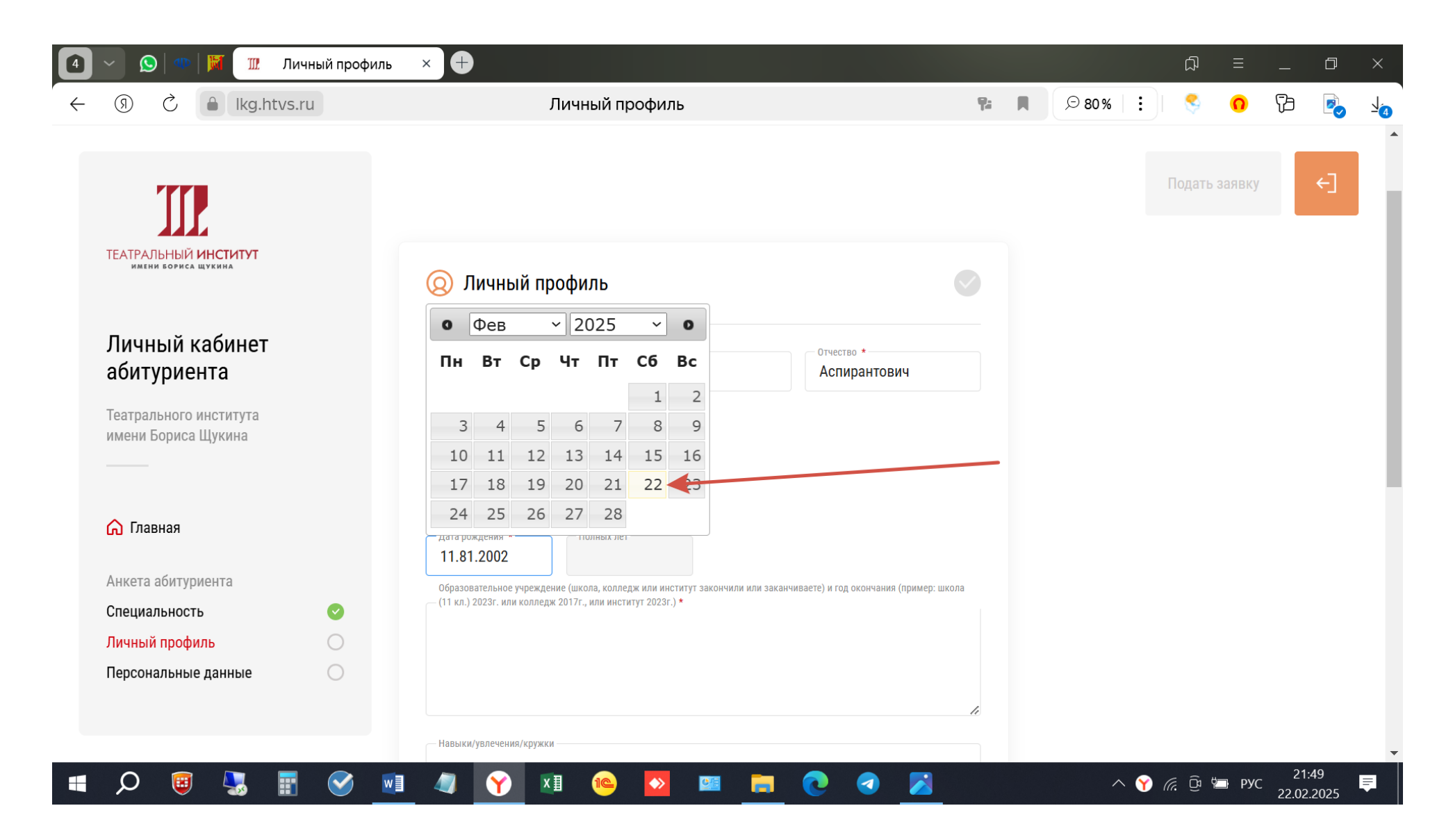

## Заполняем все графы

| О О Цир Ізти и и и и и и и и и и и и и и и и и и                                                                                                     | риль × +                                                                                                    | P. 8                                                                                                    |                                                                                                    |                                       | لم<br>-       | Ξ                                                                                                    |                                                                                                    |                                                                                                    | ×                                                                                                    |
|----------------------------------------------------------------------------------------------------|----------------------------------------------------------------------------------------------------|----------------------------------------------------------------------------------------------------|----------------------------------------------------------------------------------------------------|---------------------------------------|---------------|----------------------------------------------------------------------------------------------------|----------------------------------------------------------------------------------------------------|----------------------------------------------------------------------------------------------------|----------------------------------------------------------------------------------------------------|
| <ul> <li>(3) С́ (с) (кg.htvs.ru)</li> <li>(3) С́ (с) (кg.htvs.ru)</li> <li>(4) С́ (с) (кg.htvs.ru)</li> <li>(5) С́ (с) (с) (кg.htvs.ru)</li> <li>(5) С́ (с) (с) (с) (с) (с) (с) (с) (с) (с) (с)</li></ul> | Личный профиль<br>Фамилия * Имя * Аспирант<br>Фамилия * Аспирантов Аспирант<br>Отчество отсутствует<br>Пол *<br>Женский • Мужской<br>Дата рождения * Полных лет<br>11.81.2002 16<br>Образовательное учреждение (школа, колледж или институт закончил<br>(11 кл.) 2023г. или колледж 2017г., или институт 2023г.) *<br>Институт 2020 год<br>Навыки/увлечения/кружки<br>Все навыки                                                                                                    | ПИ ИЛИ ЗАКАНЧИВАЕТЕ) И ГОД ОКОНЧАНИЯ (ПРИ                                                                                                    | мер: школа                                                                                                    |                                       | €<br>Подать з | ваявку                                                                                                    |                                                                                                    |                                                                                                    | 1<br>2<br>2                                                                                                    |
|                                                                                                    |                                                                                                    |                                                                                                    |                                                                                                    |                                       |               |                                                                                                    | 21:                                                                                                    | 50                                                                                                    |                                                                                                    |
|                                                                                                    | <ul> <li>Отранной профиль</li> <li>Пичный профиль</li> <li>Павная</li> <li>Павная</li></ul> | О       О       Ичный профиль       Х         О       С       Кд.htvs.ru       Личный профиль         О       С       Кд.htvs.ru       Личный профиль         О       С       Кд.htvs.ru       Личный профиль         О       С       Кд.htvs.ru       Личный профиль         О       С       Кд.htvs.ru       Пичный профиль         О       С       С       С       С         О       С       С       С       С         О       С       С       С       С         О       С       С       С       С         О       С       С       С       С         О       С       С       С       С         О       С       С       С       С         О       С       С       С       С         О       С       С       С       С         О       С       С       С       С       С         О       С       С       С       С       С       С         О       С       С       С       С       С       С       С         О       С </td <td>Манили профиль       Канина         О       Канина       Личный профиль         О       Канина       Пичный профиль         Приный кабинет       Спирантов       Спирантов         Почество отсутствует       Отчество отсутствует       Сочество отсутствует         Панная       Отчество отсутствует       Панна         Орадовательного института       Орадовательное улидания       Обрабовательное улидания         Орадовательное сондах ситуриента       Орадовательное улидания       Орадовательное (понк, консеря (11 кл) 2020 год         Панная       Ончный профиль       Орадовательное улидания       Палиные данные         Панный профиль       Онческий (11 кл) 2020 год       Палиные данные         Паньные данные       Ончный профиль       Все навыки</td> <td>• • • • • • • • • • • • • • • • • • •</td> <td></td> <td>Image: Control of the state of the state of th</td> <td>Image: Control of the second of the second of t</td> <td>Image: Control     Image: Control     Image: Cont</td> <td>Image: Control     Image: Control     Image: Cont</td> | Манили профиль       Канина         О       Канина       Личный профиль         О       Канина       Пичный профиль         Приный кабинет       Спирантов       Спирантов         Почество отсутствует       Отчество отсутствует       Сочество отсутствует         Панная       Отчество отсутствует       Панна         Орадовательного института       Орадовательное улидания       Обрабовательное улидания         Орадовательное сондах ситуриента       Орадовательное улидания       Орадовательное (понк, консеря (11 кл) 2020 год         Панная       Ончный профиль       Орадовательное улидания       Палиные данные         Панный профиль       Онческий (11 кл) 2020 год       Палиные данные         Паньные данные       Ончный профиль       Все навыки | • • • • • • • • • • • • • • • • • • • |               | Image: Control of the state of the state of th | Image: Control of the second of the second of t | Image: Control     Image: Control     Image: Cont | Image: Control     Image: Control     Image: Cont |

Заполняем остальные графы. В графе Образовательное учреждение указываете только какое учебное заведение Вы закончили или заканчиваете и в каком году, например, Школа, заканчиваю в 2025 году, техникум 2024 год, институт 2023 год. Остальные данные будут заполняться при заполнении раздела Образование. При прикреплении фотографии важно помнить, что не все компьютеры читают мобильные форматы фотографий, поэтому прикрепляйте фото в формате .jpg, .jpeg, .png, .pdf

| 🚺 🗸 😥   🕸   🕅 🏾 🏦 Личный профиль                                               | × +                                                                                                 |    |       |              | Д   | ≡   | _                      | D  | ×          |
|--------------------------------------------------------------------------------|----------------------------------------------------------------------------------------------------|----|-------|--------------|-----|-----|------------------------|----|------------|
| ← ③ Ĉ 🌢 Ikg.htvs.ru                                                            | Личный профиль                                                                                      | 9: | € 80% | :            | \$  | 0   | ß                      |    | <u>1</u> 6 |
| ТЕАТРАЛЬНЫЙ ИНСТИТУТ<br>Имени бориса щукина                                    | Навыки/увлечения/кружки<br>Все навыки                                                               | 1  |       |              |     |     |                        |    | •          |
| Личный кабинет<br>абитуриента<br>Театрального института<br>имени Бориса Щукина | Художественная фотография (обязательно хорошо видно лицо) *                                         | le |       |              |     |     |                        |    | ļ          |
| Главная Анкета абитуриента                                                     | • Рекомендуемый формат соотношения сторон 1:1<br>poxy9112rgn0s93fh5j9t7a2j51q98x8.jpg               | Ū  |       |              |     |     |                        |    |            |
| Специальность<br>Личный профиль<br>Персональные данные                         | Перетащите файлы сюда или выберите на компьютере<br><i>З</i> удожественная фотография для портфолио |    |       |              |     |     |                        |    |            |
| 🛋 🔎 🖲 🌄 🖬 🔍 📑                                                                  | Сохранить                                                                                           |    | _^    | <b>⋎</b> (а. | (C) | РУС | 21:<br>22. <u>02</u> . | 50 |            |

#### Нажимаем Сохранить

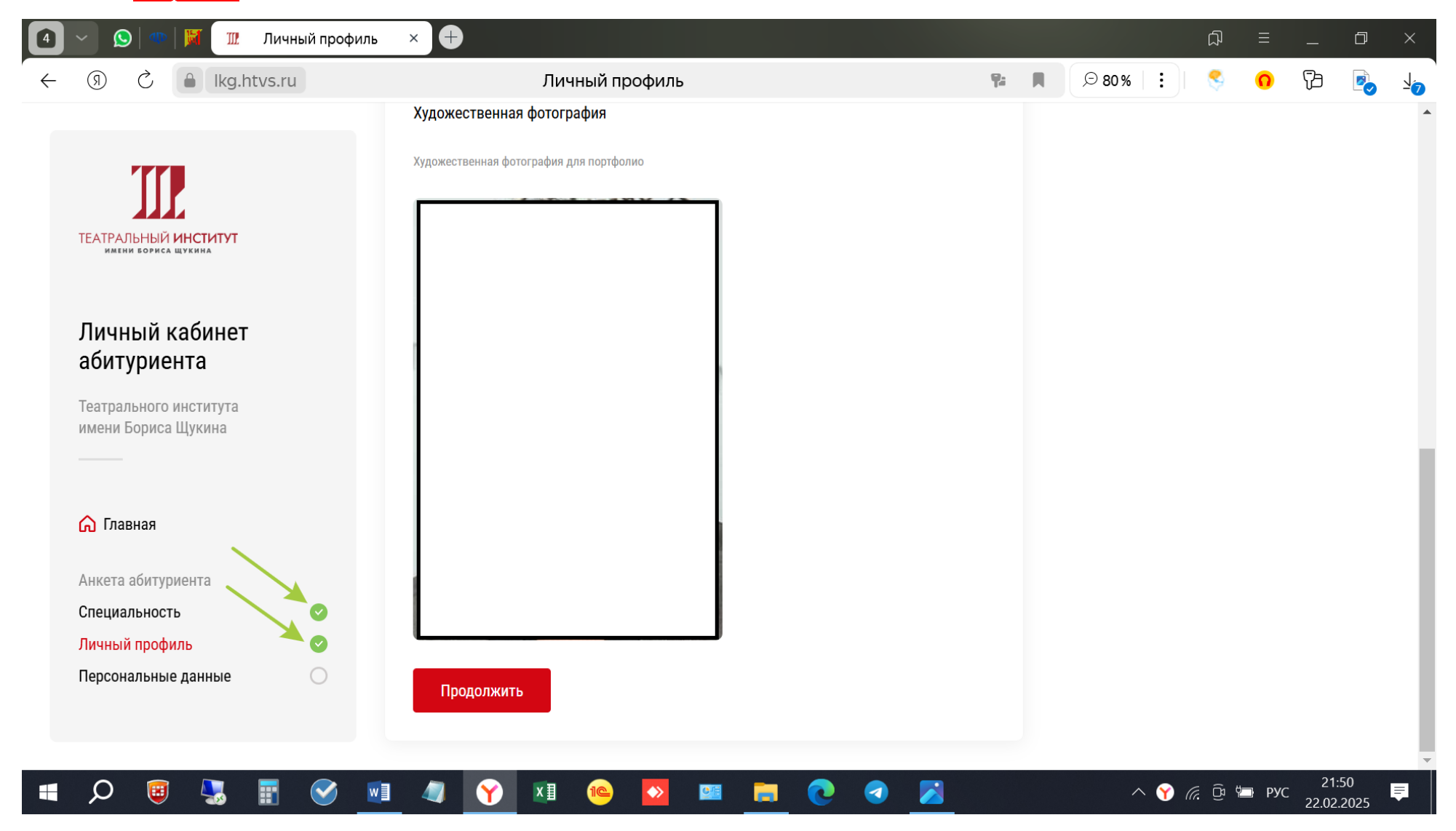

| 4 | 🕥 🔊 🕬 🕅 🎹 🏦 Персональные дан                                                                                                    | ные × +                                                |   |       |   | þ      | ≡      | -     | ٥     | ×          |
|---|----------------------------------------------------------------------------------------------------|--------------------------------------------------------|---|-------|---|--------|--------|-------|-------|------------|
| ÷ | ⑦ Ĉ ▲ Ikg.htvs.ru                                                                                                    | Персональные данные 👫                                  | R | € 80% | : | \$     | 0      | ß     |       | <u>1</u> 8 |
|   |                                                                                                    |                                                        |   |       |   | Подать | заявку |       | ←]    | •          |
|   | ТЕАТРАЛЬНЫЙ ИНСТИТУТ<br>имени бориса щукина                                                                                                    | 🖹 Персональные данные                                  |   |       |   |        |        |       |       | ł          |
|   | Личный кабинет<br>абитуриента                                                                                                    | Контактные данные                                      |   |       |   |        |        |       |       |            |
|   | Театрального института<br>имени Бориса Щукина                                                                                                    | Номер телефона * Email *<br>+7 aspirantov@mail.ru      |   |       |   |        |        |       |       |            |
|   | Главная Анкета абитуриента                                                                                                    | Паспортные данные Гражданство * РФ                     |   |       |   |        |        |       |       |            |
|   | Специальность<br>Личный профиль<br>Специальность<br>Специальност | Тип документа удостоверяющего личность<br>Паспорт РФ ~ |   |       |   |        |        |       |       |            |
|   | Персональные данные                                                                                                    | Серия и номер —                                        |   |       |   |        |        |       |       |            |
|   |                                                                                                    |                                                        |   |       |   |        |        | 21:   | 51    | -          |
|   |                                                                                                    |                                                        |   |       |   |        | PyC    | 22.02 | .2025 |            |

Обратите внимание на графу Тип документа удостоверяющего личность, по умолчанию в ней стоит Паспорт РФ, но иногда может быть Паспорт иностранного гражданина, необходимо выбрать нужный тип, например, Паспорт РФ (красная стрелка), нажав на графу

| 互 🗸 🚫   🕸   💥 🏼 Перс                                                                       | ональные данны | ы К Автори                                                                                                    | ізация – –                                                          |                       |                       |                       |                       |           |      | Ā              | ≡         | —                   | þ             | ×                     |
|--------------------------------------------------------------------------------------------|----------------|----------------------------------------------------------------------------------------------------|---------------------------------------------------------------------|-----------------------|-----------------------|-----------------------|-----------------------|-----------|------|----------------|-----------|---------------------|---------------|-----------------------|
| ← ⑨ Ĉ 🔒 lkg.htvs.r                                                                         | ru             | Пе                                                                                                    | рсональные дан                                                      | ные                   |                       |                       |                       |           | ∋80% | : 🤇            | 0         | Þ                   |               | $\overline{\uparrow}$ |
| ТЕАТРАЛЬНЫЙ ИНСТИТУТ<br>Имеени бориса щукина                                               | •              | Шаг 1<br>ПОДАЧА ЗАЯВКИ<br>Контактные данные                                                                          | Шаг 2<br>Рассмотрение                                               | Шаг <b>3</b><br>1 тур | <b>Шаг 4</b><br>2 тур | <b>Шаг 5</b><br>3 тур | Шаг б<br>Заявление на | поступлен | ие   | Пода           | ть заявку | ŗ                   | ←]            | •                     |
| Личный кабинет<br>абитуриента<br>Театрального института<br>имени Бориса Щукина             |                | В9035466466<br>Паспортные данные<br>Гражданство *<br>РФ                                                              | aspirantov@m                                                        | ail.ru                |                       |                       |                       |           |      |                |           |                     |               | l                     |
| Главная Анкета абитуриента Специальность Личный профиль Персональные данные Видеоматериалы | 8              | Тип документа удостоверя<br>Паспорт иностранни<br>Паспорт иностранни<br>Иной документ, удо<br>личность<br>Паспорт РФ | ющего личность<br>ого гражданина ^<br>ого гражданина<br>стоверяющий | ідачи                 |                       |                       |                       |           |      |                |           |                     |               |                       |
| • $\rho$ · · · · · · · · · · · · · · · · · · ·                                             |                | I 🐗 🍸 🗴                                                                                                    | ∄ 🔍 🔶                                                               |                       | <b>a</b> Q            |                       | //                    |           | ^    | <b>⋎</b> (?, 0 | Pyo       | 22<br>27. <u>02</u> | :05<br>2.2025 |                       |

Заполняем остальные обязательные разделы (помеченные звездочками \*). Адрес регистрации тоже, как и даты, выбираем из выпадающего окна.

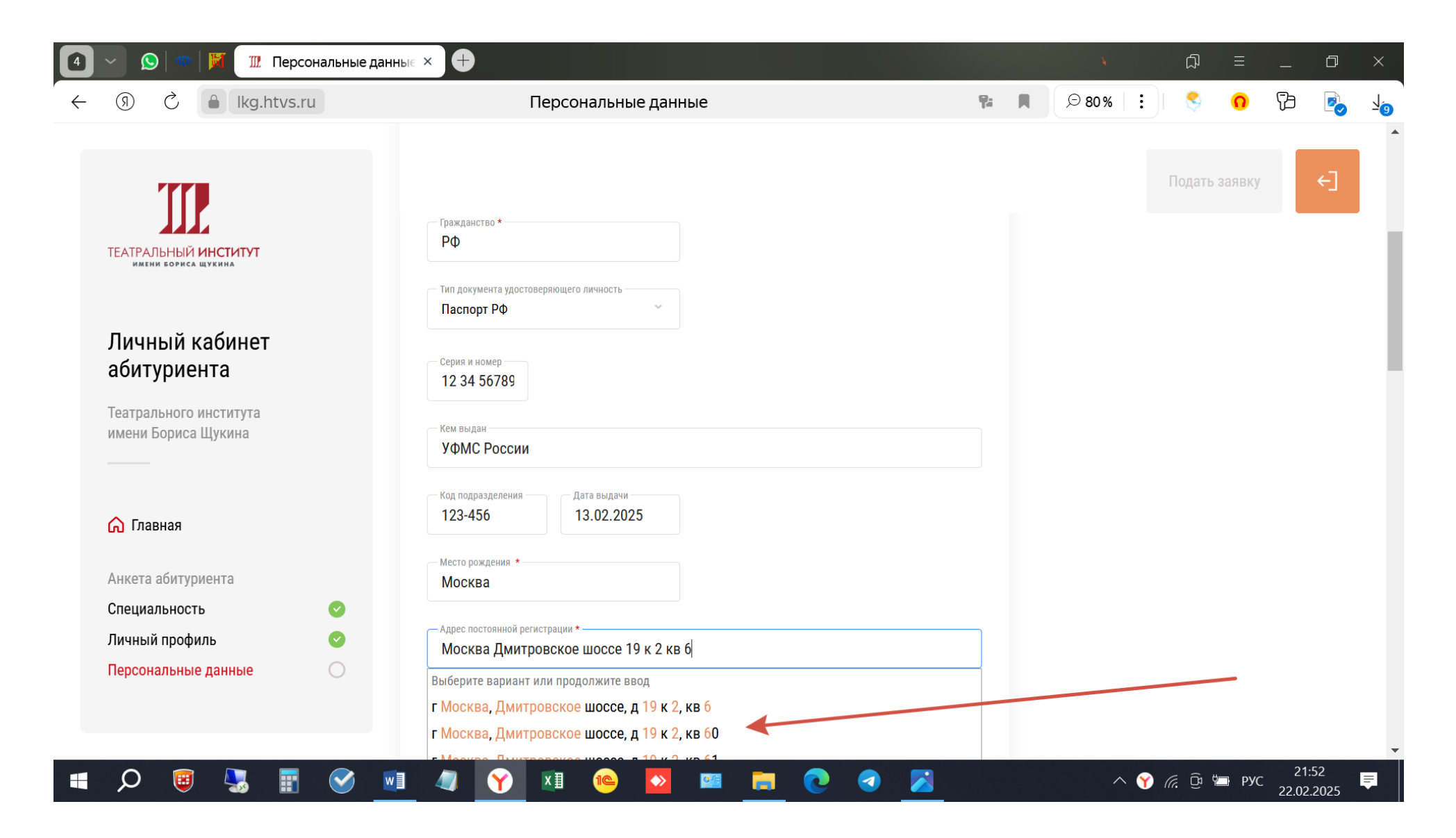

Если адрес регистрации и проживания совпадает, то ставите галочку совпадения (красная стрелка). Если нет – заполняете адрес проживания в отдельной графе. Если адрес не выпадает – ставим галочку Моего адреса нет в списке и заполняем графу адреса вручную

| 🧕 🕥   🐠   💢 🔟 Персональные данные 🕫 | × 🕂                                              |            |       |        | þ       | Ξ   | _       | Ð    | ×           |
|-------------------------------------|--------------------------------------------------|------------|-------|--------|---------|-----|---------|------|-------------|
| ← ③ Č ≜ lkg.htvs.ru                 | Персональные данные                              | <b>9</b> : | € 80% | :      | <       | 0   | ß       |      | - <u>10</u> |
|                                     | ו אוטנהסם, באואון טופטהטב שטנטב, ב איז א ב, אם ט |            |       |        |         |     |         |      | •           |
|                                     | <ul> <li>Уточнить адрес</li> </ul>               |            |       |        |         |     |         |      |             |
|                                     | Страна *                                         |            |       |        |         |     |         |      |             |
|                                     | Россия                                           |            |       |        |         |     |         |      |             |
| ТЕАТРАЛЬНЫЙ <b>ИНСТИТУТ</b>         | — Регион * — — — — Населенный пункт *            |            |       |        |         |     |         |      |             |
| MMENN BOPPEN UTENNA                 | г Москва г Москва                                |            |       |        |         |     |         |      |             |
|                                     |                                                  |            |       |        |         |     |         |      |             |
| Личный кабинет                      | Дмитровское шоссе                                |            |       |        |         |     |         |      | - 14        |
| абитуриента                         |                                                  |            |       |        |         |     |         |      |             |
|                                     | Дом * Нет дома 6                                 |            |       |        |         |     |         |      |             |
| имени Бориса Щукина                 | <u>д 19 к 2</u> 0                                |            |       |        |         |     |         |      |             |
|                                     |                                                  |            |       |        |         |     |         |      |             |
|                                     | Моего адреса нет в списке                        |            |       |        |         |     |         |      |             |
| 🎧 Главная                           |                                                  |            |       |        |         |     |         |      |             |
|                                     | Адрес проживания                                 |            |       |        |         |     |         |      |             |
| Анкета абитуриента                  | Совпадает с адресом постоянной регистрации       |            |       |        |         |     |         |      |             |
| Специальность 📀                     | — Адрес проживания                               |            |       |        |         |     |         |      |             |
| Личный профиль 📀                    |                                                  |            |       |        |         |     |         |      |             |
| Персональные данные                 |                                                  |            |       |        |         |     |         |      |             |
|                                     |                                                  |            |       |        |         |     |         |      |             |
|                                     | СНИЛС                                            |            |       |        |         |     |         |      |             |
| -                                   |                                                  |            |       | •      |         |     | 21:5    | 52   | -           |
|                                     | 🔍 🕐 🕮 🔛 💌 🛃 🔼                                    |            | ^     | × 🍸 (i | . Ca da | РУС | 22.02.2 | 2025 |             |

Заполняете остальные графы. ВАЖНО! Если нет даты выдачи СНИЛС, ставите дату заполнения анкеты.

**ДЛЯ ИНОСТРАННЫХ ГРАЖДАН**: при отсутствии СНИЛС ставите номер 111-222-333-44 (красный прямоугольник) и прикрепляете вместо скана СНИЛС скан паспорта

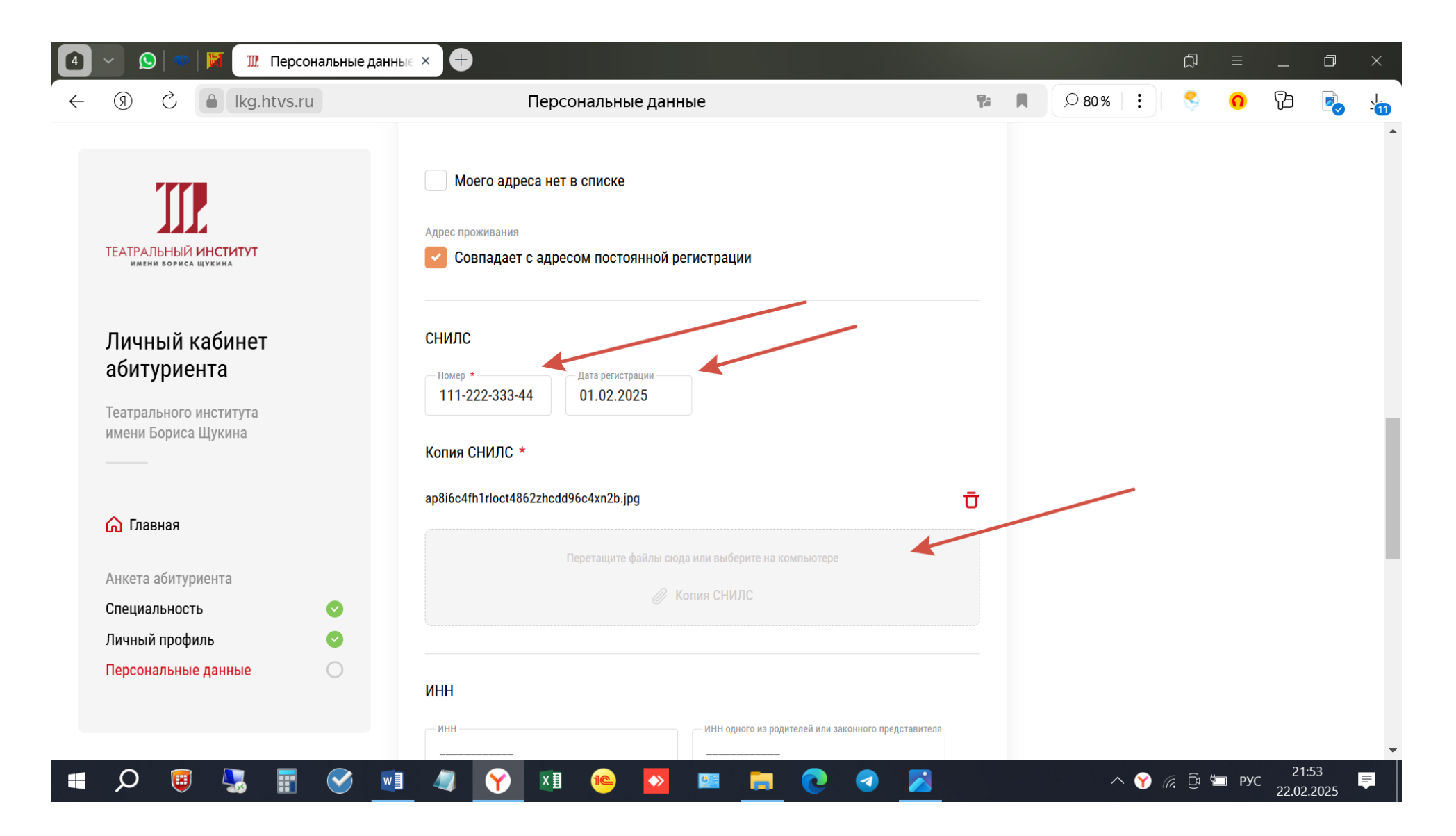

В графу Документы по указанию приемной комиссии помещаем реферат и мотивационное письмо.

|                                                                   | 🇰 Специалитет - 52 | 2. 🗍 🇰 Авторизация - Теа                             | (1) как правильно пис                                           | 🛄 Персональные ×                                | 🕑 Почта М | ⁄lail                                  | +             | Ð      | ≡     | _   | D  | ×                        |  |
|-------------------------------------------------------------------|--------------------|------------------------------------------------------|-----------------------------------------------------------------|-------------------------------------------------|-----------|----------------------------------------|---------------|--------|-------|-----|----|--------------------------|--|
| ← ⑨ Ĉ 🔒 lkg.ht                                                    | tvs.ru             | Персона                                              | альные данные                                                   |                                                 |           |                                        | ⊝80% :        | )  🔇 🍣 | 0     | B   |    | $\underline{\downarrow}$ |  |
| Театральный институт                                              |                    | Пере                                                 | тащите файлы сюда или выберите<br>Страница с информацией о      | е на компьютере<br><b>регистрации</b>           |           |                                        |               |        |       |     |    | •                        |  |
| Личный кабинет                                                    |                    | Документы по указанию п                              | риемной комиссии                                                | Сюда помещаем реферат<br>и мотивационное письмо |           |                                        |               |        |       |     |    |                          |  |
| Театрального института<br>имени Бориса Щукина                     |                    | Перет                                                | тащите файлы сюда или выберите<br>Іокументы по указанию приён   | е на компьютере<br>иной комиссии                |           |                                        |               |        |       |     |    |                          |  |
| 🞧 Главная                                                         |                    | Согласие на обработку пер<br>несовершеннолетних абит | осональных данных тольк<br>уриентов                             | о от родителей                                  |           | Для несовершеннолетни<br>не используем |               |        |       |     |    |                          |  |
| Анкета абитуриента<br>Специальность                               | Ø                  | Перет<br>🧷 Докуме                                    | тащите файлы сюда или выберите<br>ент "Согласие на обработку пе | е на компьютере<br>ерсональных данных"          |           |                                        |               |        |       |     |    | ļ                        |  |
| Личный профиль<br><mark>Персональные данные</mark><br>Образование | ©<br>0             | Сохранить                                            |                                                                 |                                                 |           |                                        |               |        |       |     |    |                          |  |
| 🖷 🔎 📴 🖳                                                           | <b>I I</b> 🔗       | M 4                                                  | 🗐 🛛 🝋                                                           | » 💼 💽 (                                         | a 🔀       |                                        | ^_ <u>((;</u> |        | 🗐 РУС | 19: | 42 | Ţ                        |  |

После сохранения Персональных данных переходим в раздел подачи заявки на прослушивание

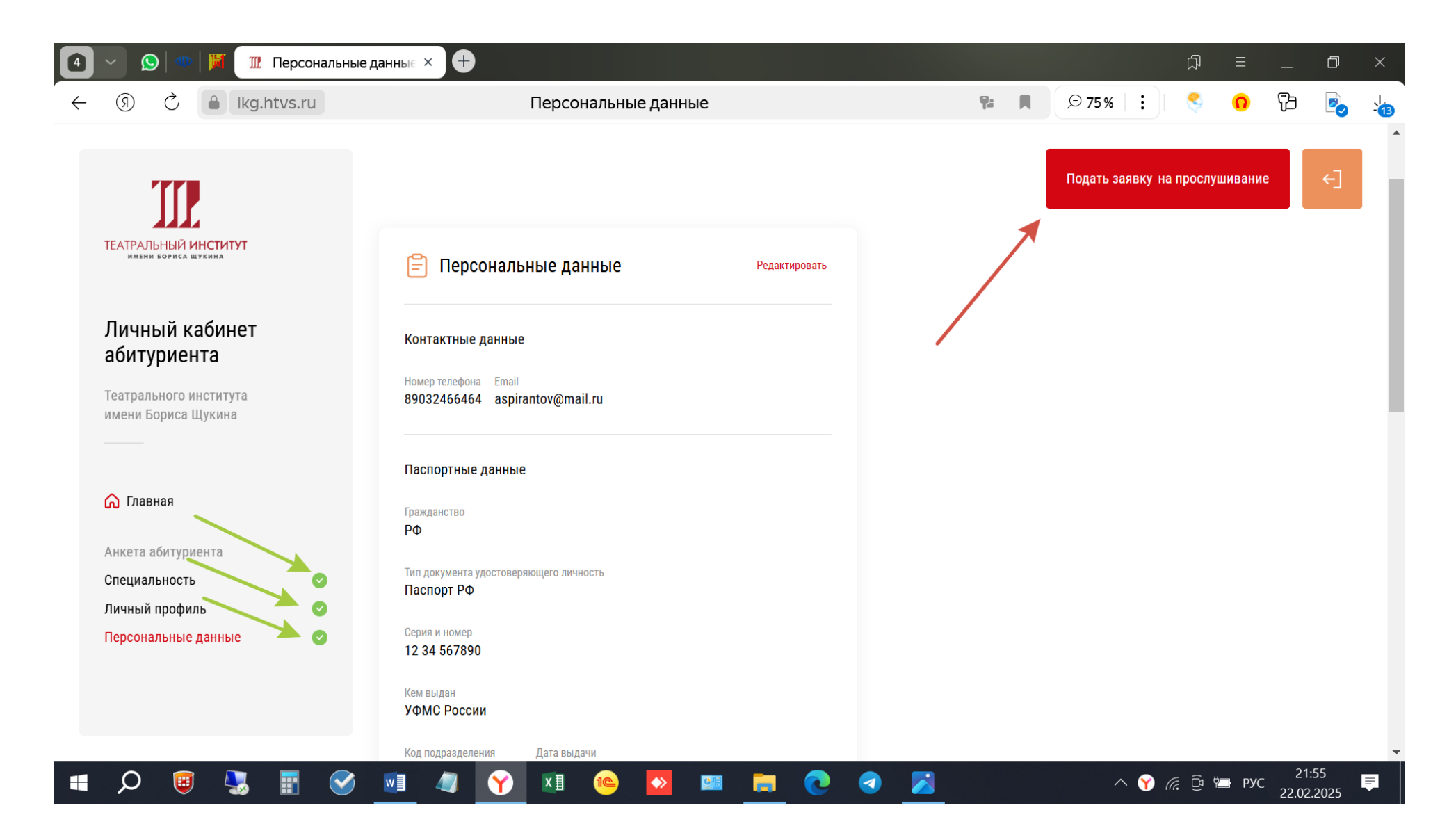

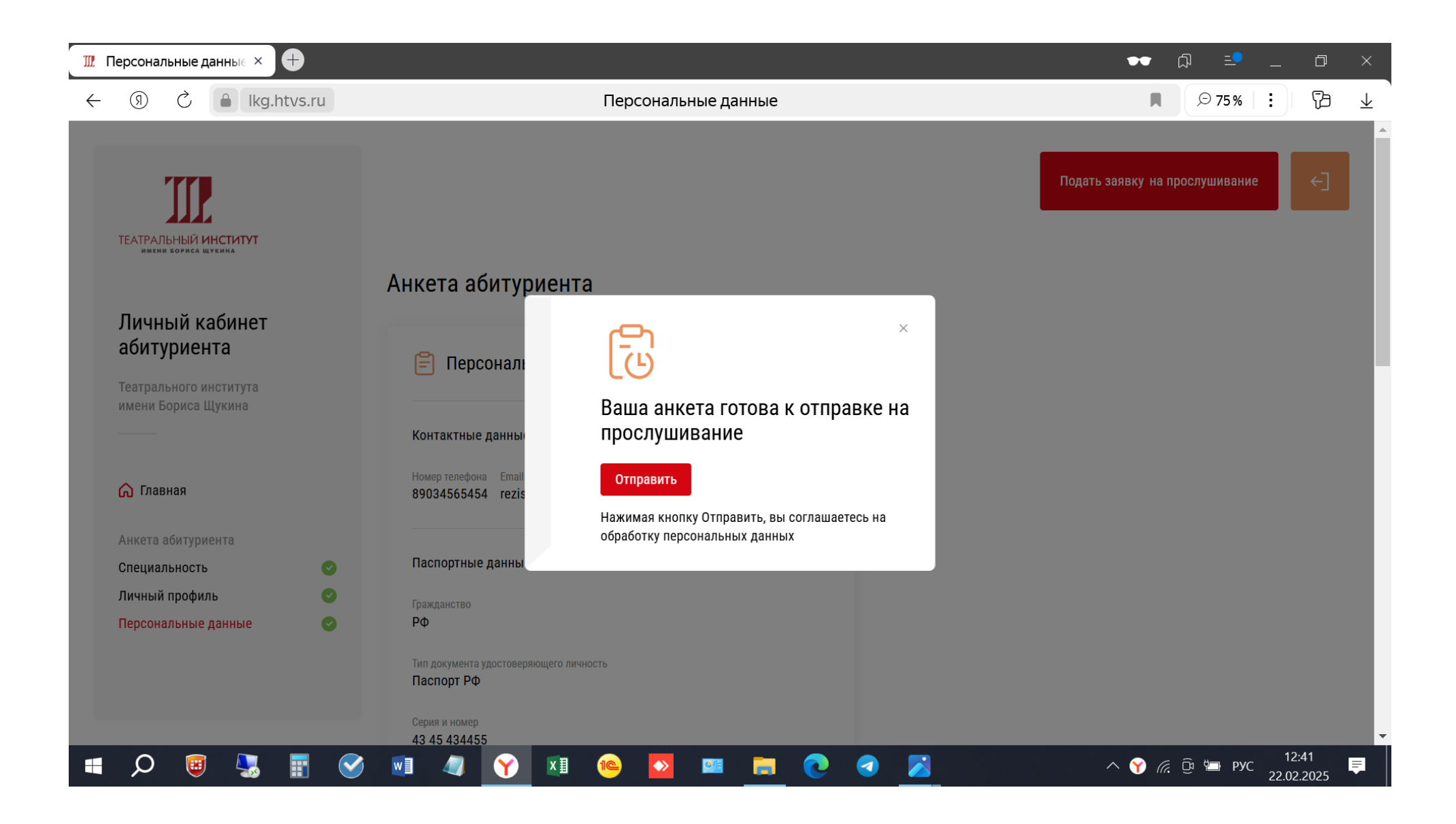

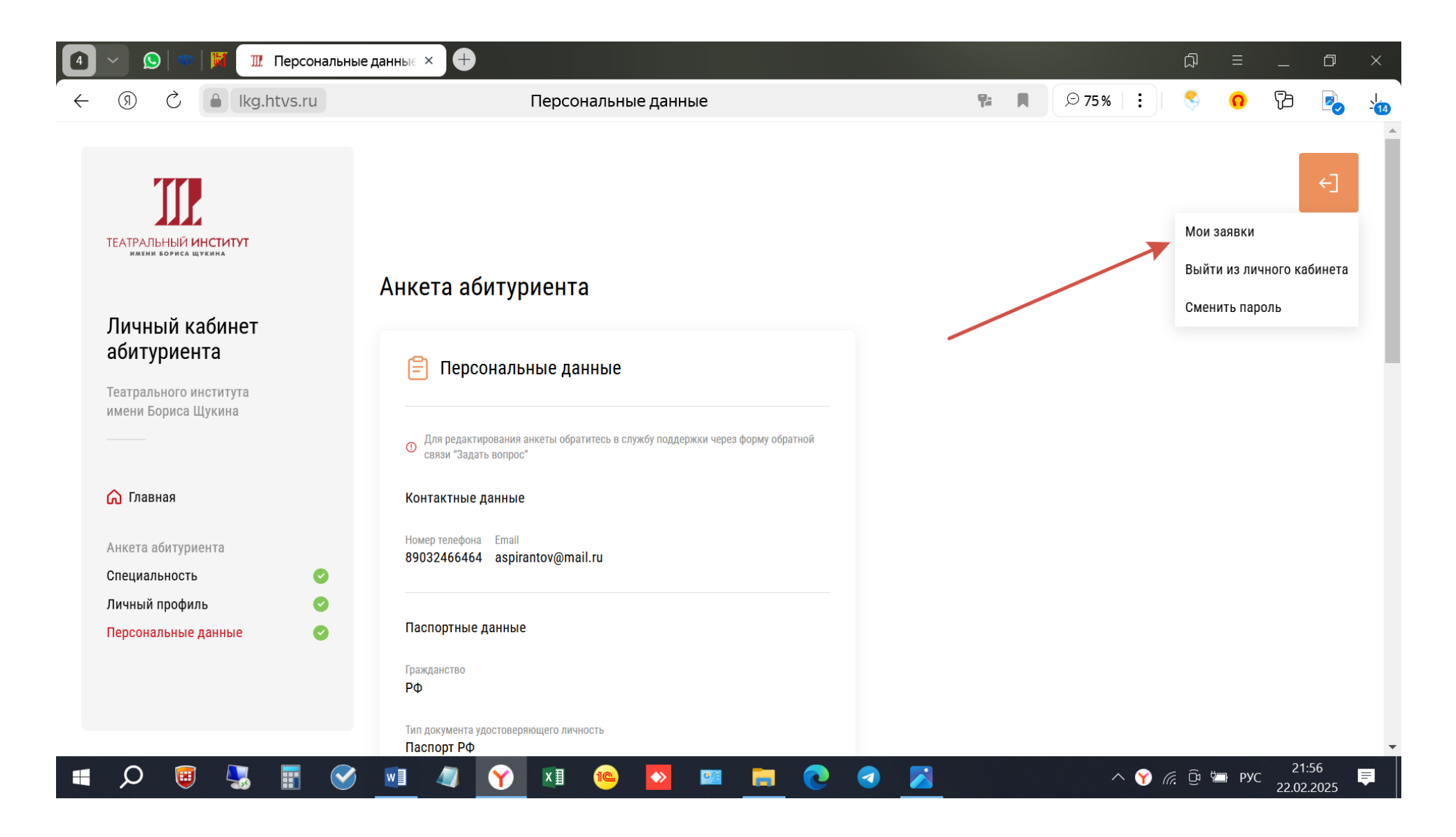

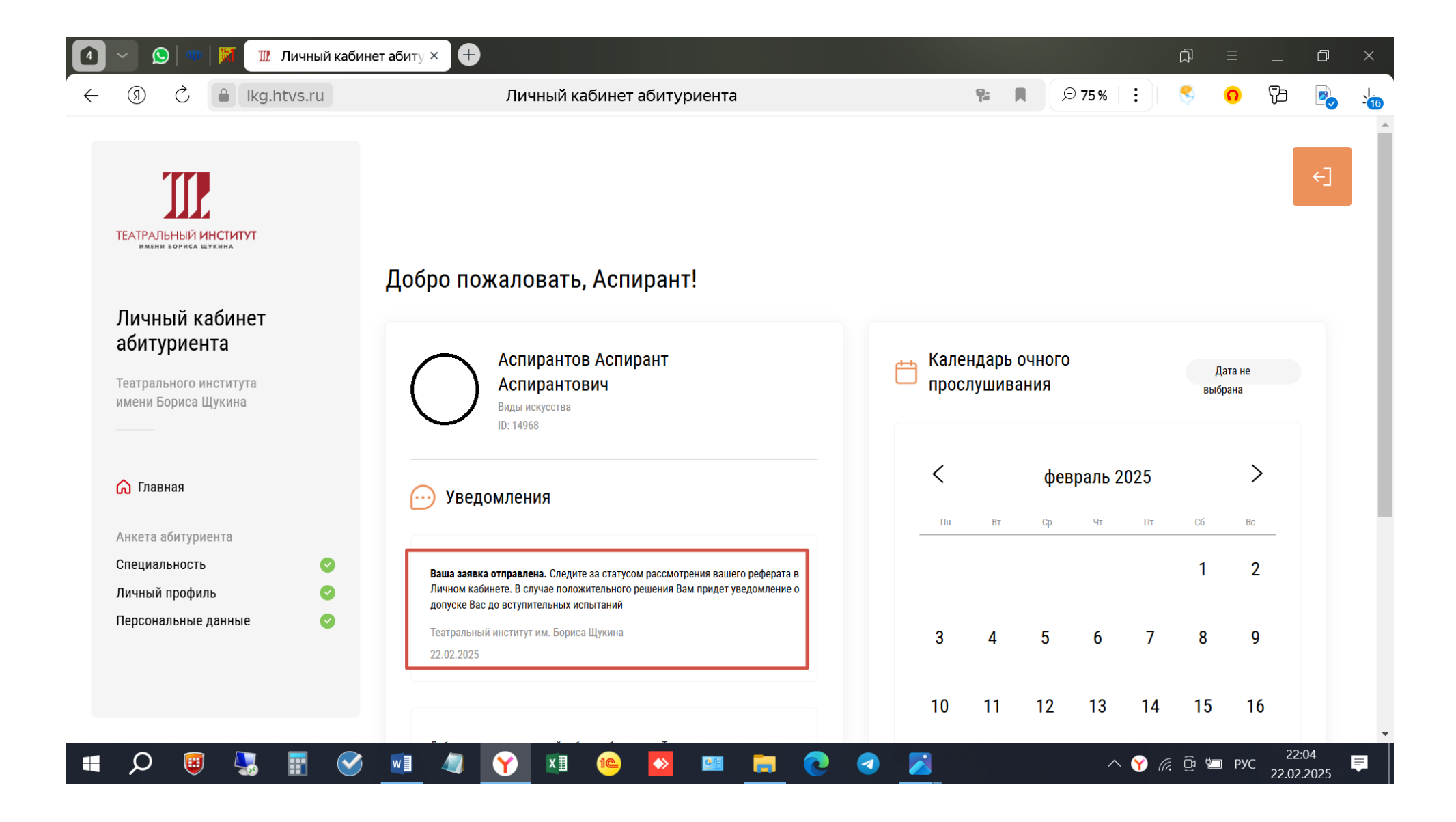

При условии положительного рассмотрения Вашего реферата Вы допускаетесь до вступительных испытаний, соответствующее уведомление появится в Личном кабинете

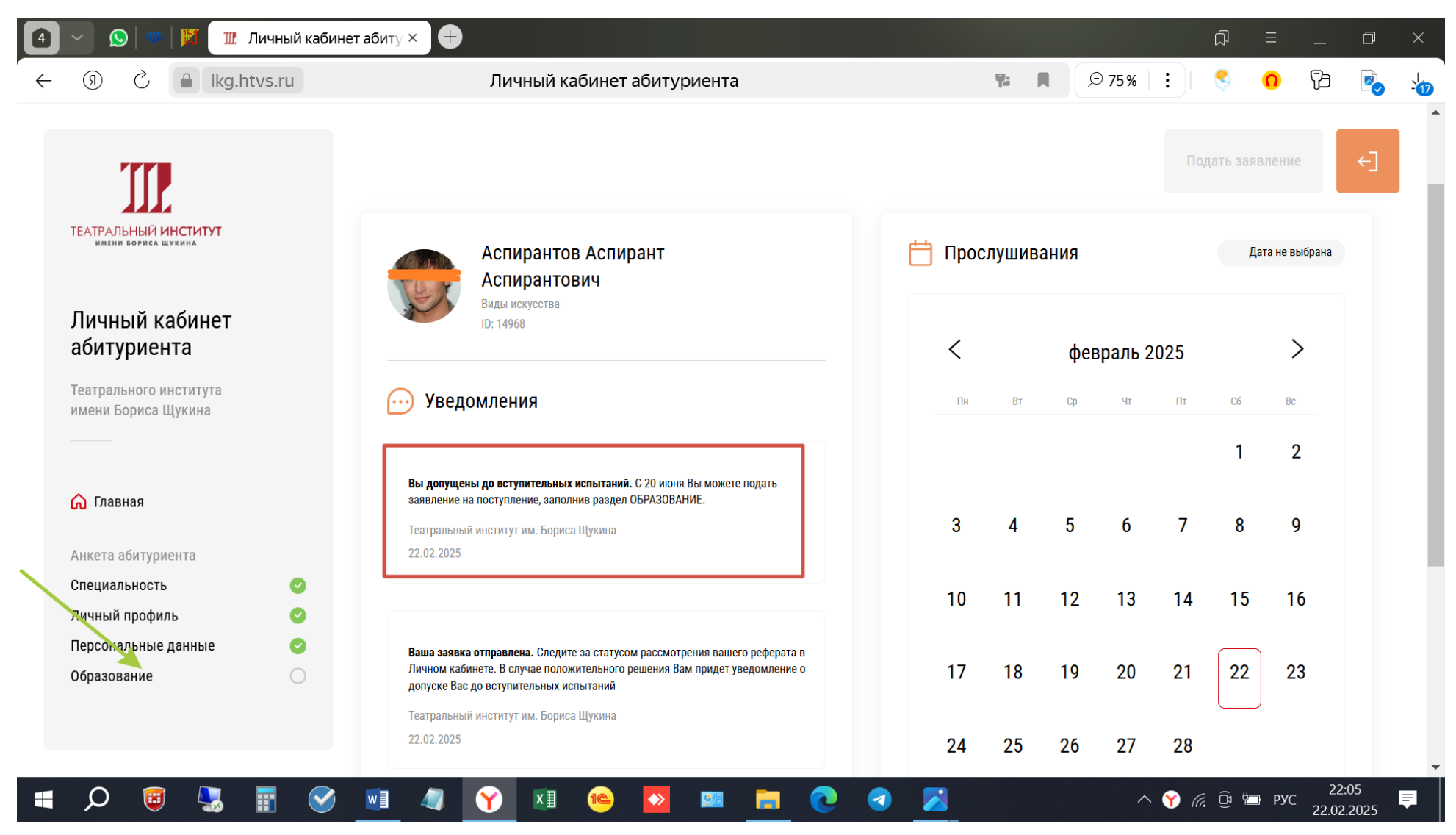

Заполняете раздел образование. Учебное заведение выбираете из выпадающего списка

| (9) C 🔒 lkg.htvs.ru                               | Образование                                                                                                    |   | ~     | ).   | -          |      |    |     |
|---------------------------------------------------|----------------------------------------------------------------------------------------------------|---|-------|------|------------|------|----|-----|
|                                                   |                                                                                                    | T | ⊙ 75% |      | S 0        |      |    | -18 |
| III                                               |                                                                                                    |   |       | Пода | ать заявле | ение | €] |     |
| ЕАТРАЛЬНЫЙ <b>ИНСТИТУТ</b><br>имени бориса щукина | Результаты ЕГЭ - Литература                                                                                                    |   |       |      |            |      |    |     |
| Пичный кабинет<br>абитуриента                     | Форма обучения<br>Очная ~                                                                                                    |   |       |      |            |      |    | 1   |
| Геатрального института<br>імени Бориса Щукина     | Наименование образовательной организации *<br>МГУ                                                                                                    |   |       |      |            |      |    |     |
|                                                   | МОСКОВСКИЙ ГОСУДАРСТВЕННЫЙ УНИВЕРСИТЕТ ИМЕНИ М.В.ЛОМОНОСОВА,<br>МГУ ИМЕНИ М.В.ЛОМОНОСОВА, МОСКОВСКИЙ УНИВЕРСИТЕТ ИЛИ МГУ<br>7729082090 г Москва, тер Ленинские Горы, д 1 |   |       |      |            |      |    |     |
| 方 Главная                                         | ФГБОУ ВО "МГУТУ ИМ. К.Г. РАЗУМОВСКОГО (ПКУ)"<br>7709125605 г Москва, ул Земляной Вал, д 73                                                                               |   |       |      |            |      |    |     |
| Анкета абитуриента                                | <b>ООО "МГУ"</b><br>9722.090627 г Москва, ул Золоторожский Вал, д 11 стр 21, помещ 1/1                                                                                   |   |       |      |            |      |    |     |
| Специальность 📀<br>Пичный профиль 📀               | АО "УК ИНТЦ МГУ "ВОРОБЬЕВЫ ГОРЫ"<br>9729272506 Г.МОСКВА, ВН.ТЕР.Г. МУНИЦИПАЛЬНЫЙ ОКРУГ РАМЕНКИ,<br>ТЕР ЛЕНИНСКИЕ ГОРЫ. Л. 1. ЭТАЖ 3. СЕКТОР/КОМН. П/8                    |   |       |      |            |      |    |     |
| Терсональные данные 📀<br>Образование 🔾            | <b>АО "ЦЕНТР ЮРИНФОР"</b><br>7710 030147 г Москва, Новоданиловская наб, д 12, помещ 27                                                                                   |   |       |      |            |      |    |     |
|                                                   | Копии документов об образовании, ЗАЯВЛЕНИЕ, СОГЛАСИЕ на<br>обработку персональных данных (ВСЕ ДОКУМЕНТЫ ПРИКРЕПИТЬ<br>ЗДЕСЬ!) *                                          |   |       |      |            |      |    |     |

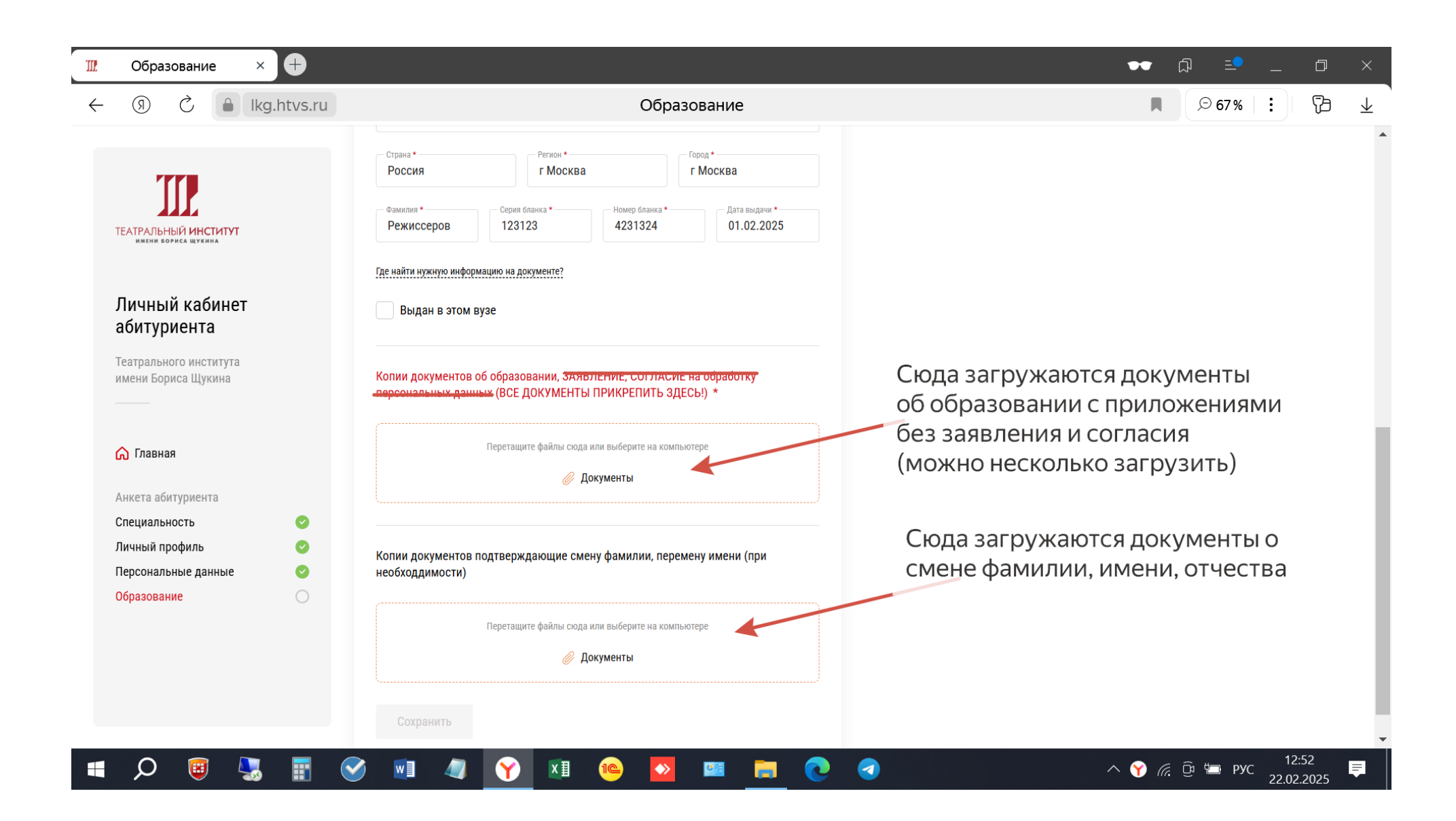

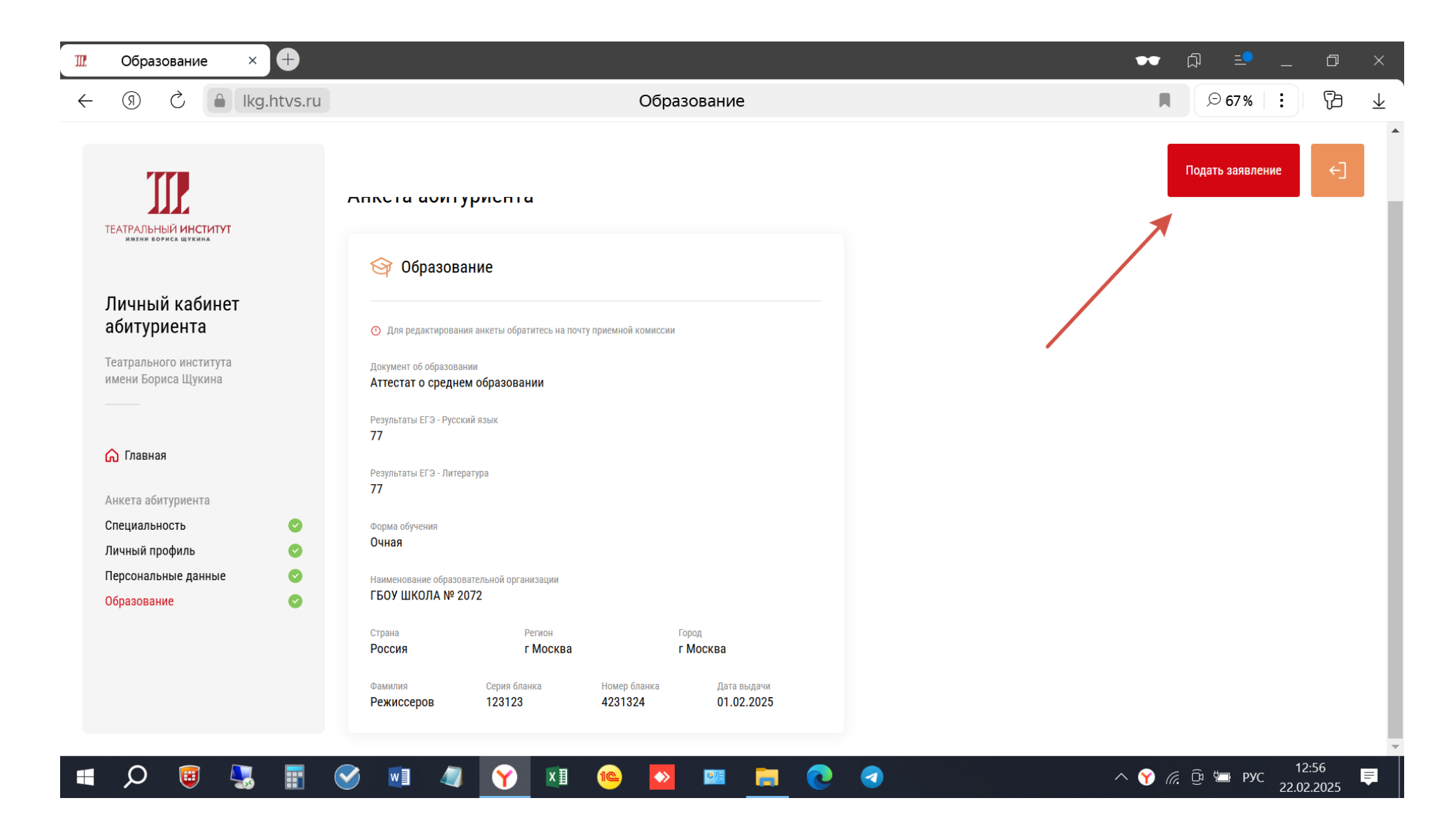

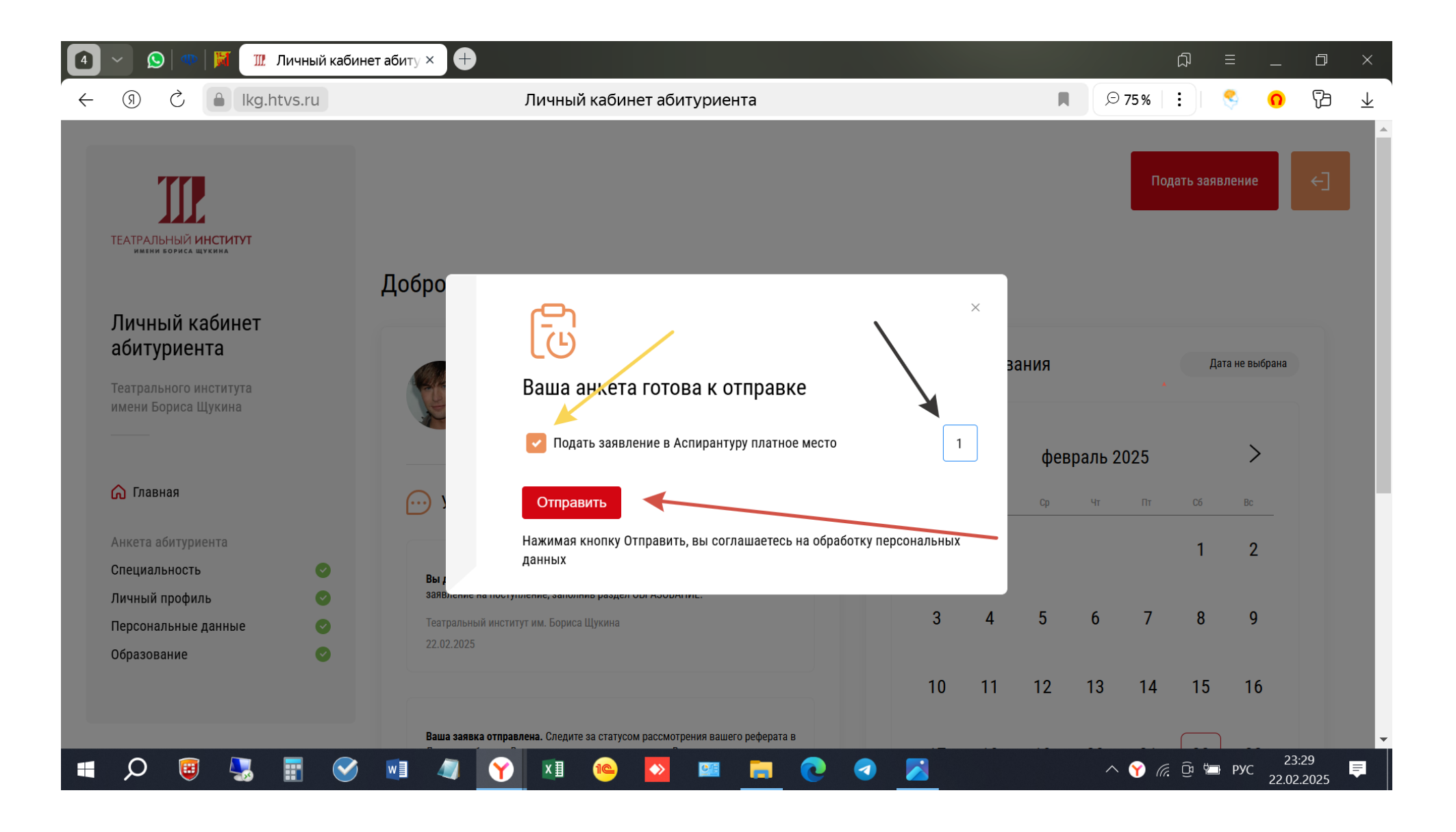

После отправки заявления через Мои заявки проверяете отправку

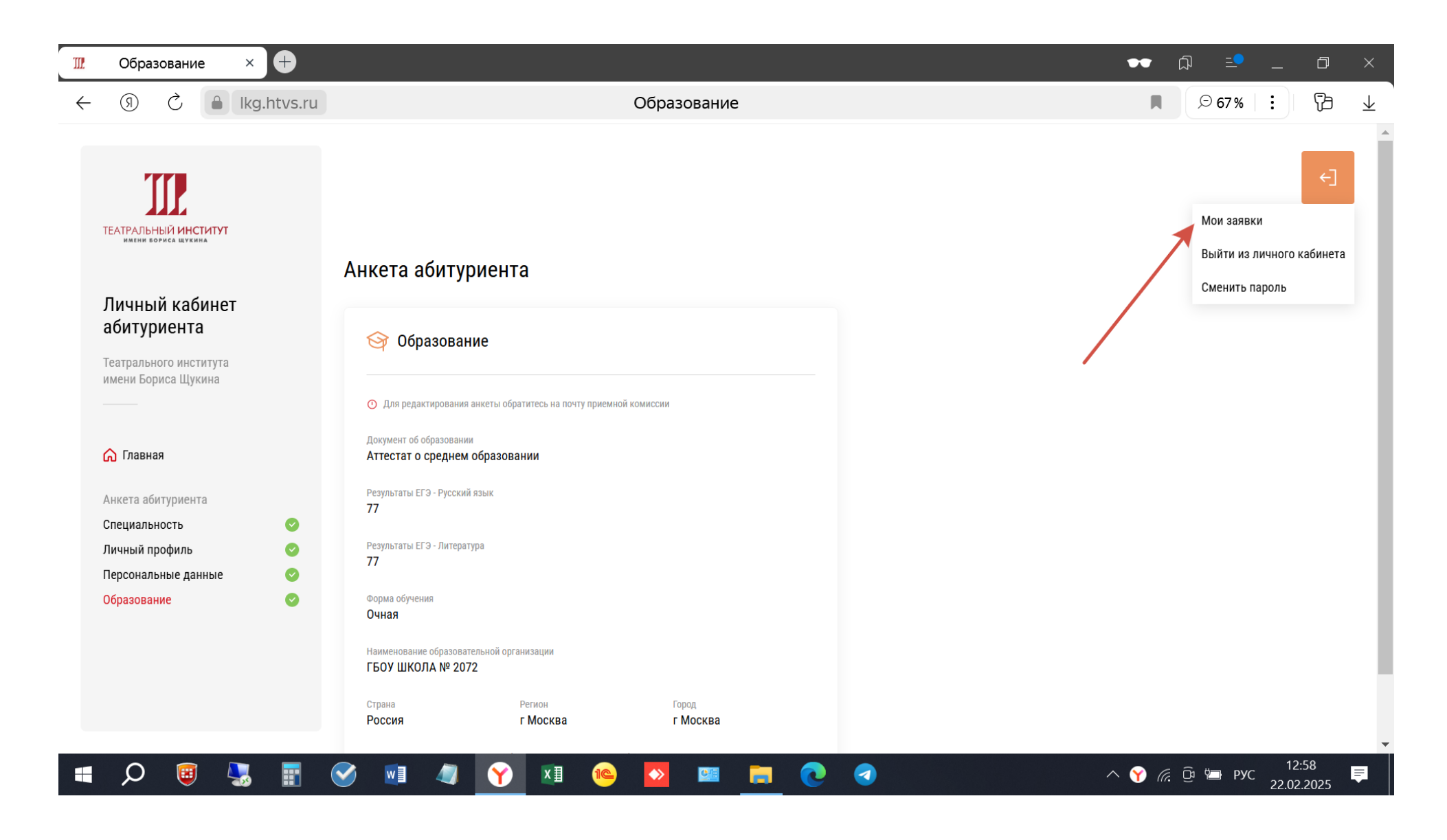

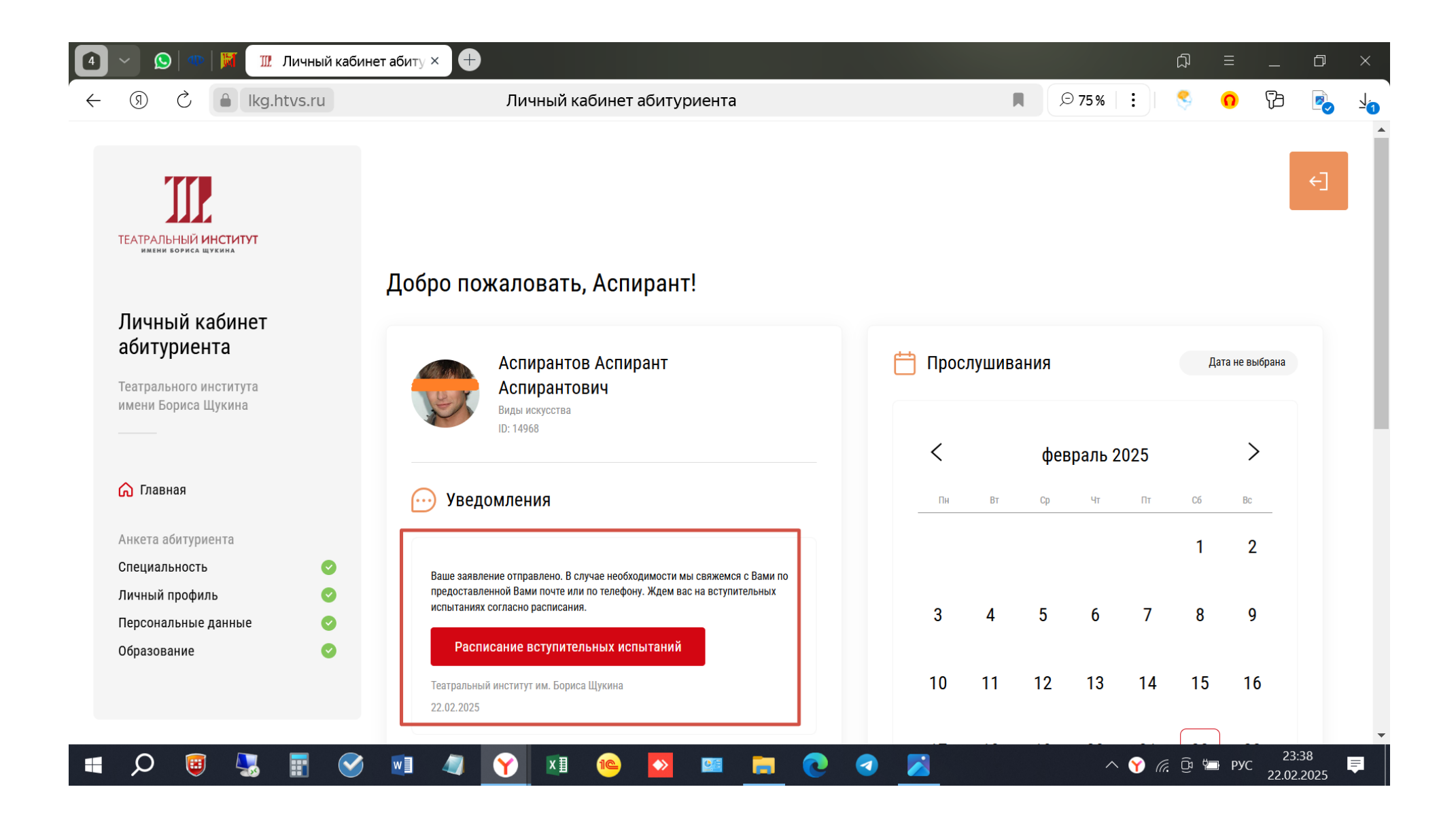

**ВАЖНО:** После того, как Вы отправите заявление и увидите расписание вступительных испытаний, Ваши данные будут внесены в Федеральную информационную систему Суперсервис и Вам присвоится единый ID (Ваш личный идентификационный номер), который будет внесен в списки подавших заявление на нашем сайте вместо Ваших фамилии, имени и отчества. Этот идентификационный номер будет передан Вам в виде уведомления с повторным допуском до конкурса в Личном кабинете абитуриента, на это уведомление не нужно реагировать, лишь запомнить/записать ID, это будет выглядеть ПРИМЕРНО так:

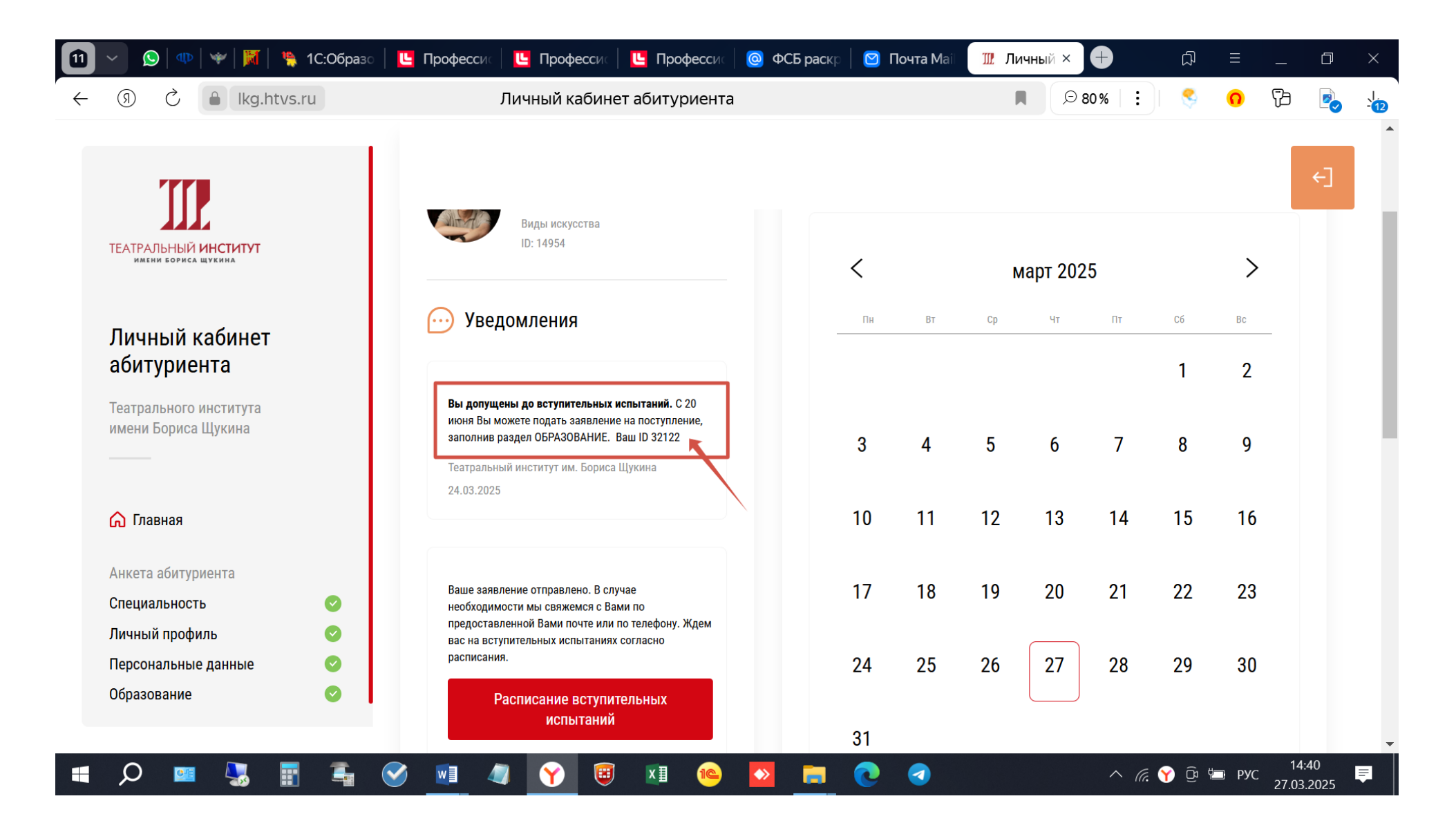